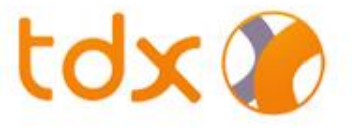

# งั้นตอนการเปิดบัญชี

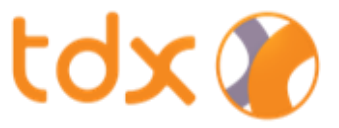

# <mark>่งั้นต</mark>อนการเปิดบัญชี

# ้<mark>ง้อมูลที่ต้อ</mark>งเตรียมมีดังนี้

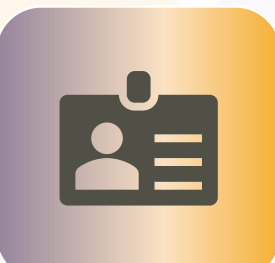

บัตรประชาชน

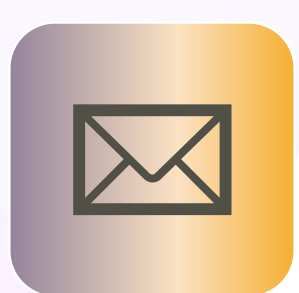

อีเมล

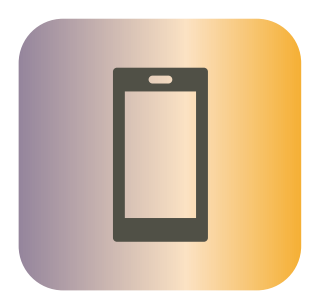

โทรศัพท์มือถือที่จดทะเบียนในไทย

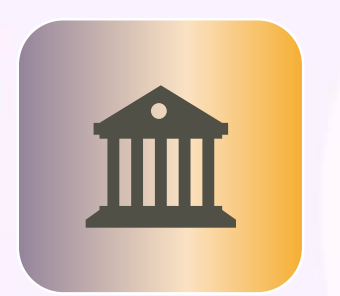

Mobile Banking Application ที่มีการ<mark>ล</mark>งทะเบียนกับ NDID แล้ว <mark>(ถ้ามี)</mark> ไฟล์รูปภาพ สมุดบัญชีธนาคารหน้าแรกที่ใช้รับเงิน

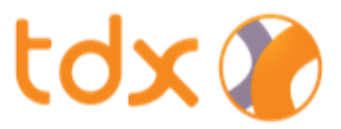

### 1. การสร้างบัญชีและยืนยันอีเมล

| 14:50       | - •                                      |      |
|-------------|------------------------------------------|------|
| to          | X                                        |      |
| Subsernam   | ie<br>d<br>Remembe                       | T Me |
|             | Login<br>Forgot Password<br>Open Account | m)   |
| Copyright © | 9 Settrade.com (V 1.0) [Build            | 8]   |

| ■ apptest.settrade.com                                                                                                    |                    | Done                                                      | apptest3.se                                                                                           | ttrade.com                                                 | АА            |
|----------------------------------------------------------------------------------------------------|--------------------|-----------------------------------------------------------|----------------------------------------------------------------------------------------------------|------------------------------------------------------------|---------------|
| tdx 🍞                                                                                                    |                    |                                                           | ยืนยันสั                                                                                              | วีเมล                                                      |               |
| Jsername                                                                                                    |                    | ana wite                                                  | นัสสัมภัย 64-สระคร                                                                                    |                                                            | ă r la rac    |
| Username                                                                                                    |                    | ารุณาเสร                                                  | อีเมล mktsettrade@                                                                                    | settrade cor                                               | n<br>n        |
| nail<br>Email                                                                                                    |                    |                                                           |                                                                                                    |                                                            |               |
| ssword                                                                                                    |                    |                                                           | รหัสอ้างอิง:                                                                                          | AVJQ                                                       |               |
| sword                                                                                                    | Ø                  | คุณส                                                      | สามารถกดส่งรหัสยืน                                                                                    | ยันใหม่ใน 00:3                                             | 7 นาที        |
| aracters minimum<br>east one lower case character (a-z)<br>east one capital letter (A-Z)<br>east one number (0-9)<br>east one special character (!*#\$%&'()*+,/:;≤>?<br>/^_([]~) |                    | หากท่านไม่ได่<br>1. ดรวงสอบ<br>2. ดรวงสอบ<br>อีเมล" และทำ | โร้บรหัสยืนขัน สามารถปฏิบั<br>เงือความในอีเมลงยะ (Junk /<br>เความถูกคืองงองอีเมลที่ท่าน<br>เการแก้ไง) | ติตามขั้นตอนดังนี้<br>' Spam mail)<br>มระบุ (หากไม่ถูกต้อง | ให้กค "เปลี่ย |
| enter Password                                                                                                    |                    | 3. กดปุ่ม "ส่ง                                            | งอีกครั้ง" ระบบจะส่งรหัสยืนเ                                                                          | วันใหม่ไปยังอีเมลงอ                                        | งท่านอีกครั้ง |
| ter Password                                                                                                    | Ø                  |                                                           | เปลี่ยนอี                                                                                             | ua                                                         |               |
| Submit                                                                                                    |                    |                                                           | L                                                                                                    |                                                            |               |
| are in the process of TDX account opening, plea                                                                                                    | se click           |                                                           |                                                                                                    |                                                            |               |
| "Login" to continue your application.                                                                                                    |                    |                                                           |                                                                                                    |                                                            | Privacy       |
| Login                                                                                                    | adargena - Boliman | <                                                         | >                                                                                                    | Û                                                          | Q             |

- 1. เลือก "Open Account" เพื่อเริ่มเปิดบัญชี
- 2. สร้าง Username สำหรับเข้าใช้งานระบบ
  - Username (กำหนดได้ตั้งแต่ 1 10 ตัว)
  - กรอก email ที่ต้องการใช้เปิดบัญชี
  - ตั้งรหัสผ่าน (Password) สำหรับเข้าใช้งานระบบ
- 3. "ยืนยันอีเมล" โดยใช้รหัส OTP ที่ได้รับจากอีเมลที่ <u>ลงทะเบียน</u>

C

0

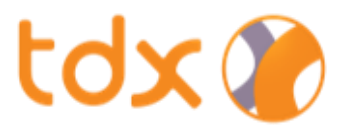

### 2. การกรอกข้อมูลส่วนบุคคล

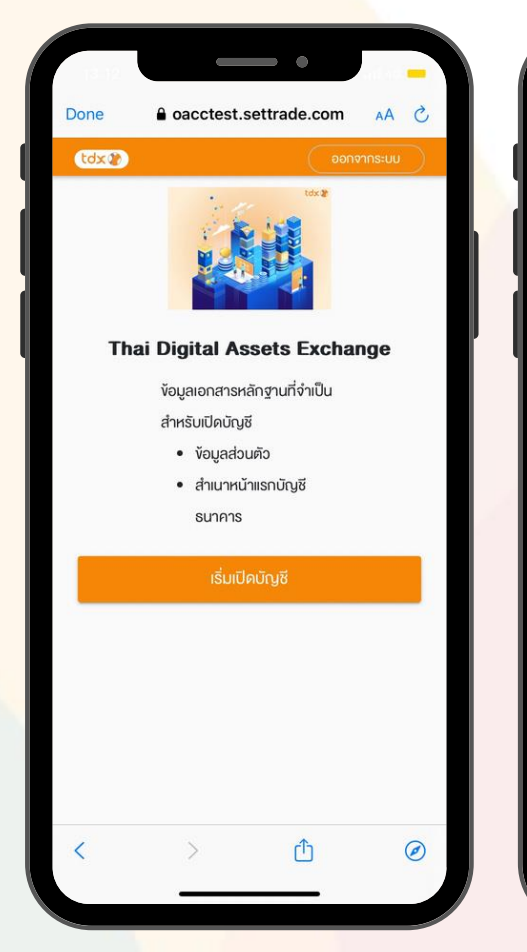

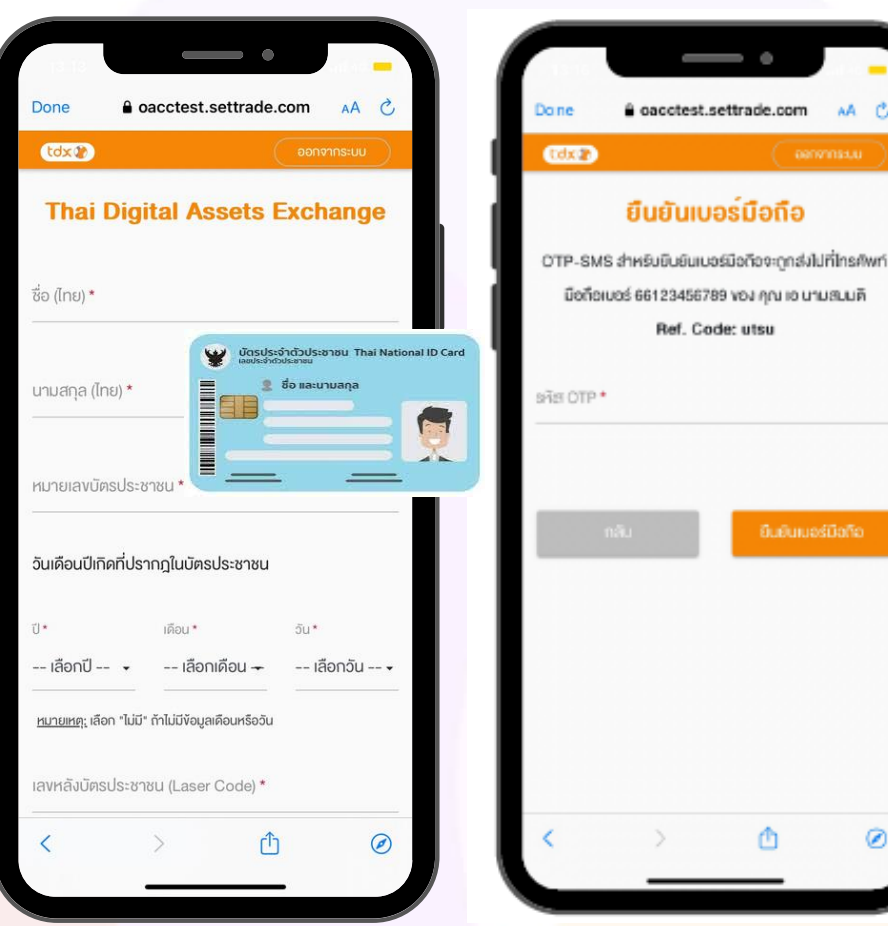

- 1. เข้าสู่กระบวนการเปิดบัญชี โดยเตรียมเอกสารและข้อมูล ้สำหรับเปิดบัญชีให้พร้อม แล้วกดปุ่ม "เริ่มเปิดบัญชี"
- 2. กรอก "ง้อมูลส่วนบุคคล" (ตามบัตรประชาชน)
  - ชื่อ (ไทย) •

Ø

4

- นามสกุล (ไทย) •
- หมายเลงบัตรประชาชน ۲
- วัน-เดือน-ปีเกิด •
- หมายเลงหลังบัตรประชาชน • <mark>์ และระบุ "เบอร์มือถือ"</mark> ที่ใช้รับ OTP
- 3. "ยืนยันเบอร์มือถือ" โดยใส่รหัส OTP ที่ได้รับจาก SMS

#### หมายเหตุ

1. ข้อมูลส่วนบุคคลตามบัตรประชาชนที่กรอกจะนำไปตรวจสอบกับกรมการปกครอง หากลูกค้ากรอกข้อมูลไม่ตรงกับบัตรประชาชน ระบบจะไม่ให้ดำเนินการในขั้นตอนถัดไป

# tdx 🍞

### **3. การง**อความยินยอมในการเปิดเผยง้อมูลส่วนบุคคล

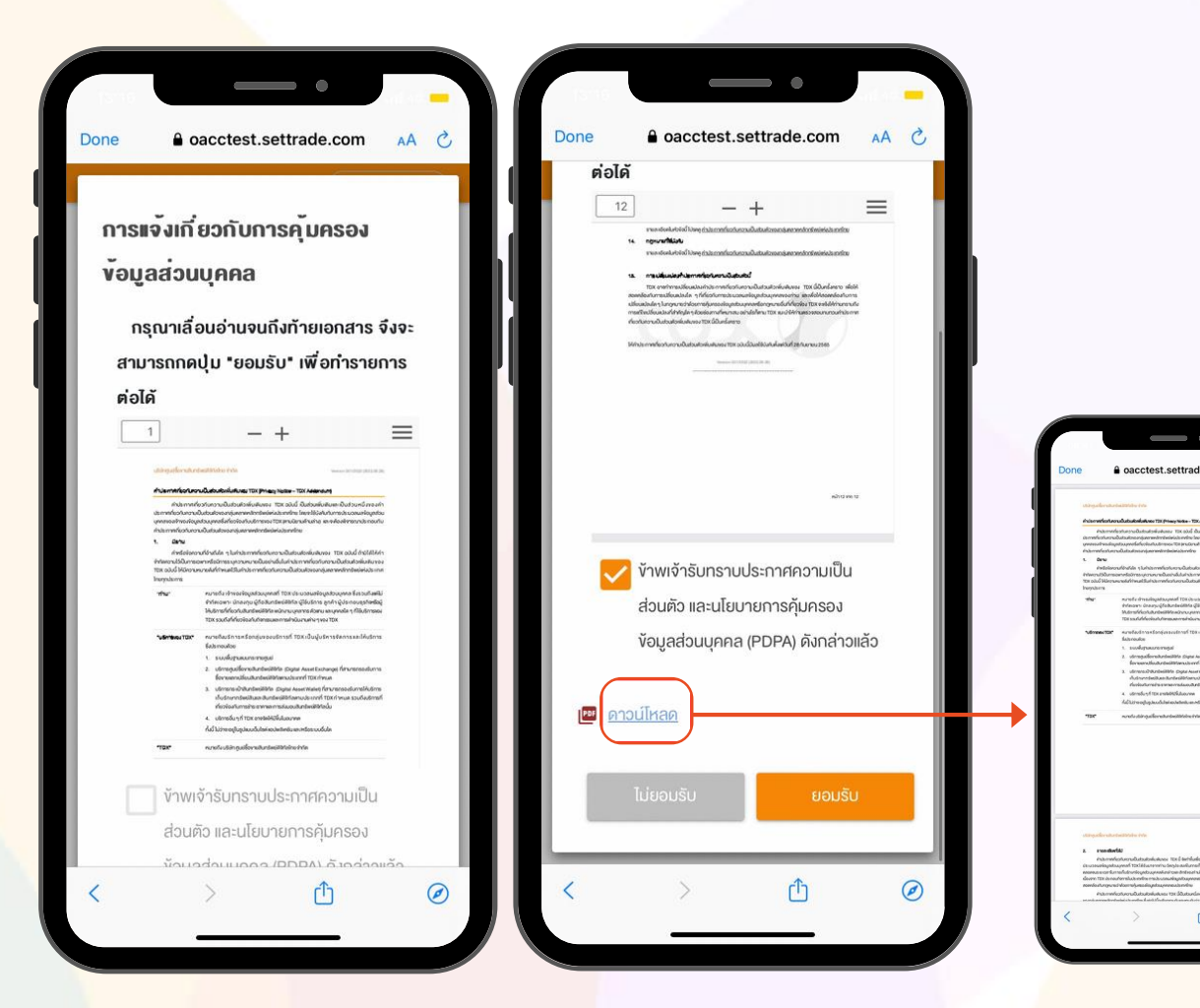

อ่านรายละเอียดเกี่ยวกับการคุ้มครองข้อมูลส่วนบุคคล แล้วกดปุ่ม <mark>"ยอมรับ"</mark> โดยสามารถดาวน์โหลดเอกสารเพิ่มเติมได้

#### หมายเหตุ

- 1. หากลู<mark>กค้าเลื่อนอ่านรายละเอียดยังไม่ถึงหน้าสุดท้า</mark>ย จะไม่สามารถกดปุ่มยอมรับได้
- หากลูกค้ากด "ดาวน์โหลด" เพื่ออ่านเอกสารเพิ่มเติม เมื่ออ่านเสร็จแนะนำให้กดปุ่มย้อนกลับ "<" ที่ล่างซ้าย หากลูกค้ากดปุ่ม "Done" ที่ซ้ายบนจะเป็นการออกจาก App ต้อง Log-In อีกครั้ง

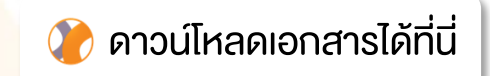

# tdx 🍞

### 4. การขอความยินยอมในการใช้ข้อมูลส่วนบุคคลเพิ่มเติมของ TDX

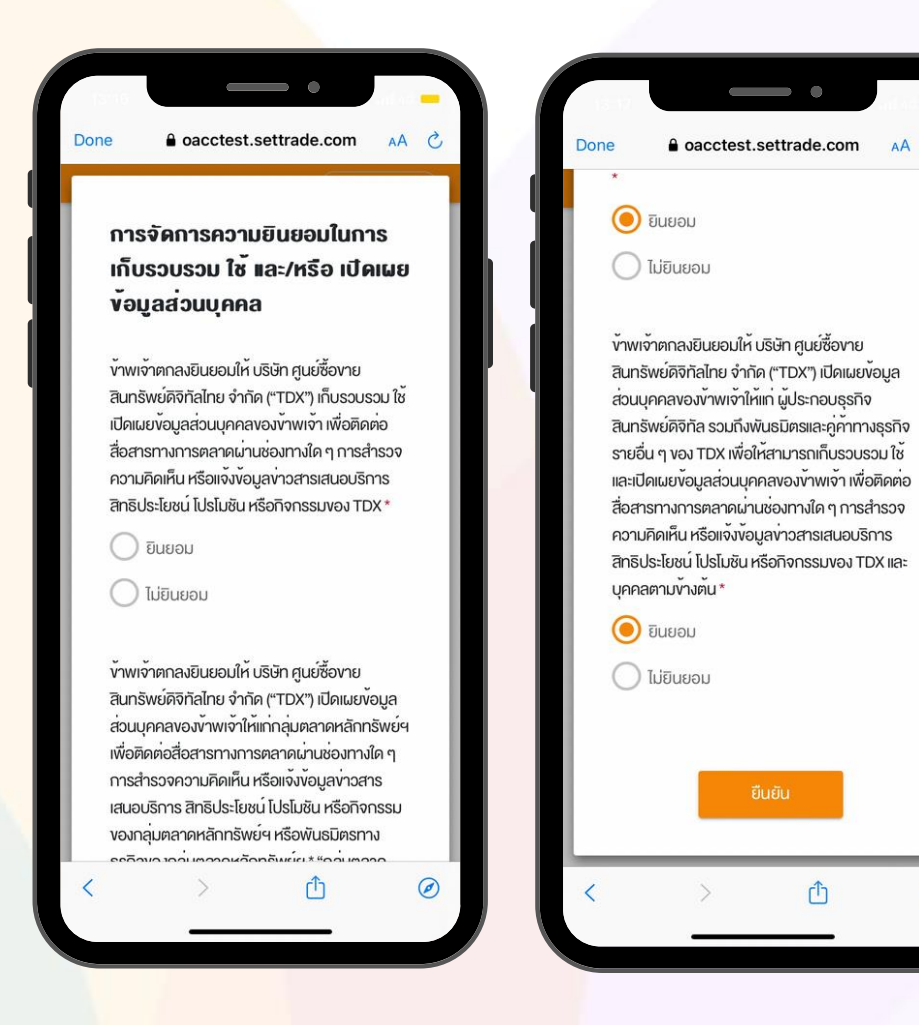

- อ่านรายละเอียดเกี่ยวกับการจัดการความยินยอมในการเก็บรวมรวมใช้ และ/หรือ เปิดเผยข้อมูลส่วนบุคคลตามวัตถุประสงค์ต่างๆ (Marketing Consent)
- 2. สามารถกด "ยินยอม" หรือ "ไม่ยินยอม"
- 3. กดปุ่ม <mark>"ยืนยัน"</mark>

 $\bigcirc$ 

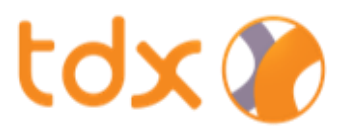

### 5. การยืนยันตัวตน NDID

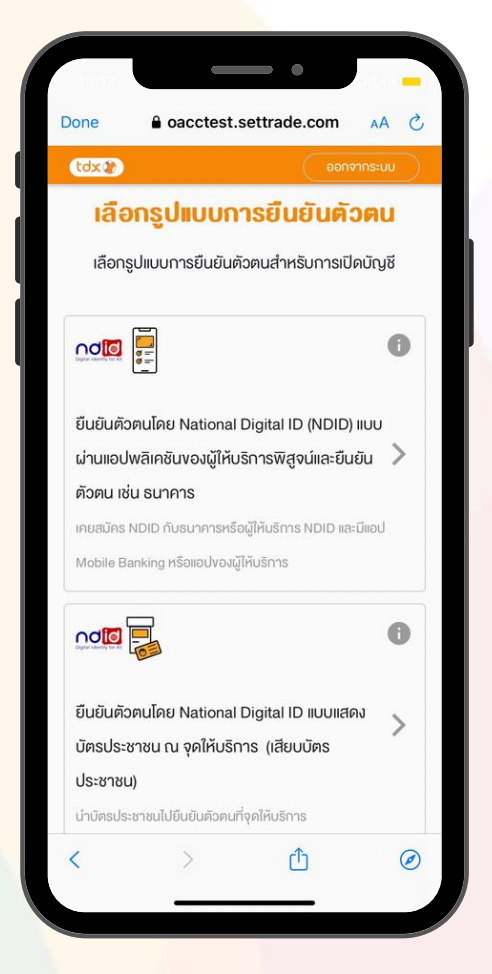

#### เลือกรูปแบบการยืนยันตัวตน

<u>วิธีที่ 1: NDID ผ่าน Mobile Banking</u>
 ผ่านแอปธนาคารที่ได้ลงทะเบียน NDID

<u>วิธีที่ 2: IDP Agent</u>

ผ่านตัวแทนบริการยืนยันตัวตน (IDP Agent) ณ จุดให้บริการ (ช่วงเริ่มต้นสามารถยืนยัน ผ่านช่องทาง AIS เท่านั้น)

7

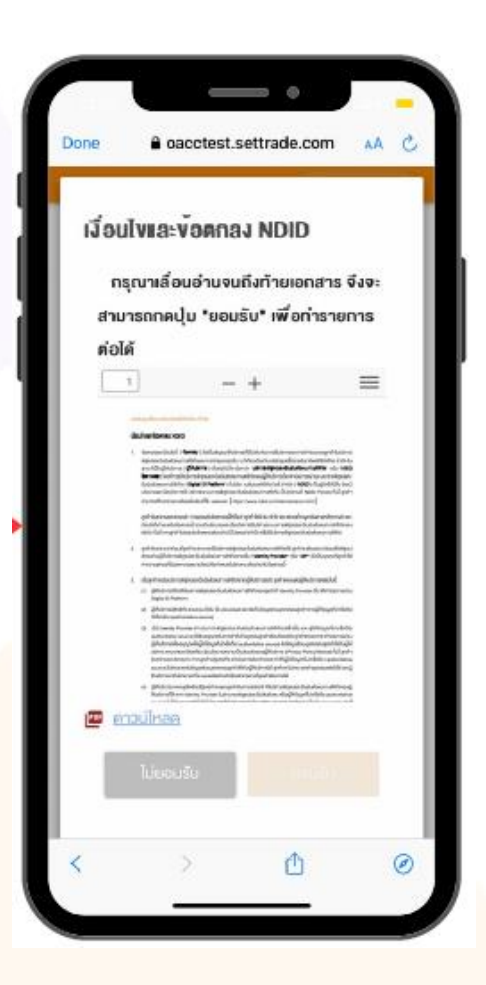

### อ่านรายละเอียดเงื่อนไง และงัอตกลง NDID กดปุ่ม <mark>"ยอมรับ"</mark>

ullet

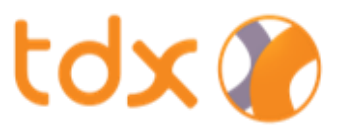

### วิธีที่ 1: NDID ผ่าน Mobile Banking

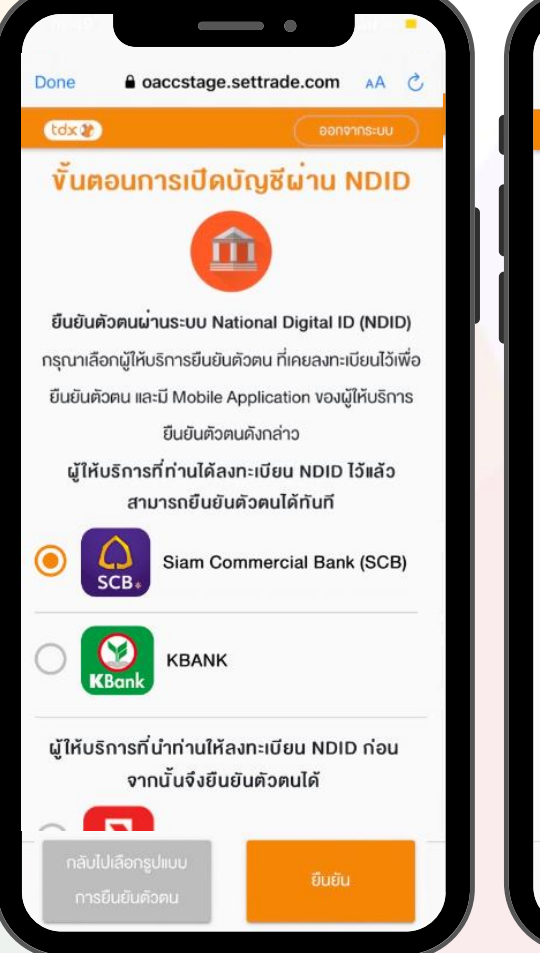

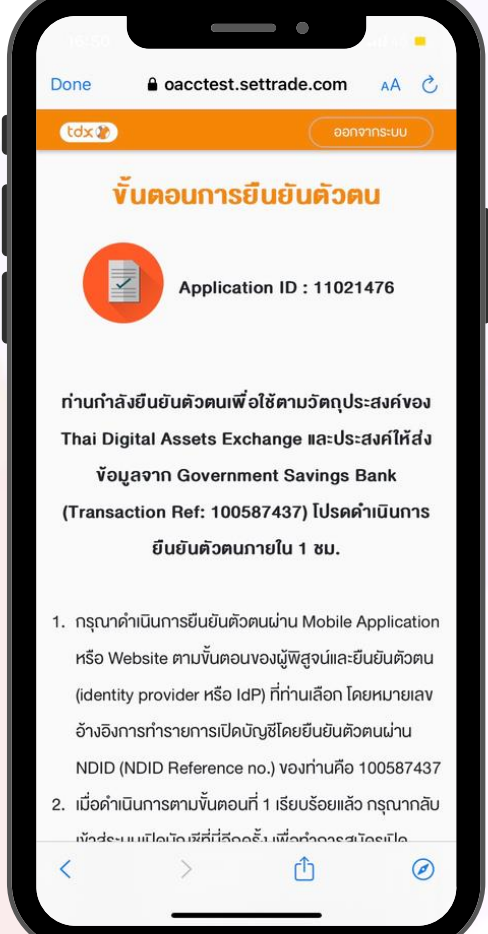

 เลือก "ผู้ให้บริการ NDID (ธนาคาร)" ที่เคยลงทะเบียนไว้ และต้องมี Mobile Application ของผู้ให้บริการสำหรับใช้ยืนยันตัวตน

#### 2. กดปุ่ม <mark>"ยืนย</mark>ัน"

3. จากนั้นให้ลูกค้าไปที่ Mobile Application ของธนาคารที่เลือก แล้วทำการยืนยันตามขั้นตอนของธนาคาร ภายใน 60 นาที

#### ้ธนาคารที่<mark>รองร</mark>ับการยืนยันตัวตน NDID

1. ธนาคารกสิกรไทย
 2. ธนาคารไทยพาณิชย์
 3. ธนาคารกรุงเทพ
 4. ธนาคารซีไอเอ็มบี
 5. ธนาคารกรุงศรีอยุธยา

#### หมายเหตุ:

- l. กรณีที่ลูกค้ายังไม่เคยทำการยืนยันตัวตน NDID ผ่านธนาคาร ลูกค้าต้องติดต่อธนาคารเพื่อเปิดใช้บริการ NDID ก่อน จึงจะดำเนินการเปิดบัญชีกับ TDX ต่อได้
- 2. ระบบจ<mark>ะแสดงรายชื่อธนาคารที่ลูกค้าเคยลงทะเบ</mark>ียน NDID ไว้ด้านบน

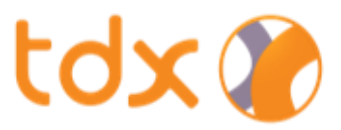

### วิธีที่ 2: IDP Agent

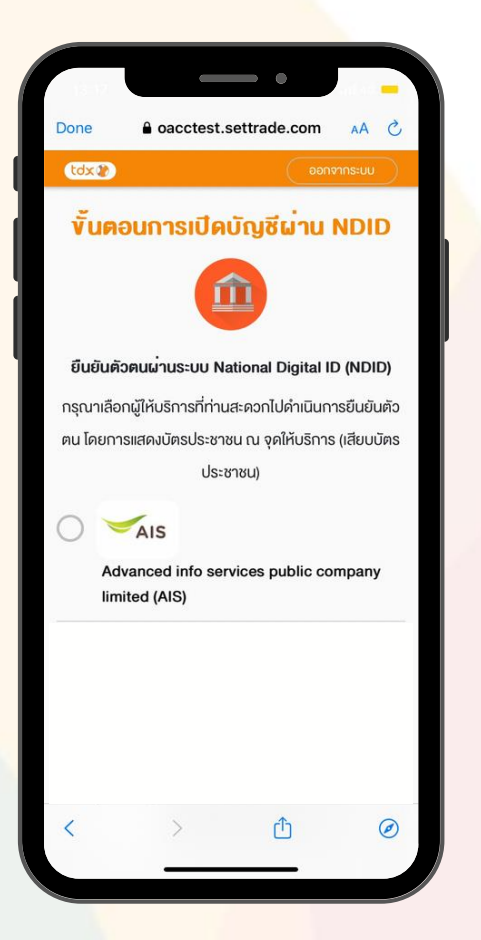

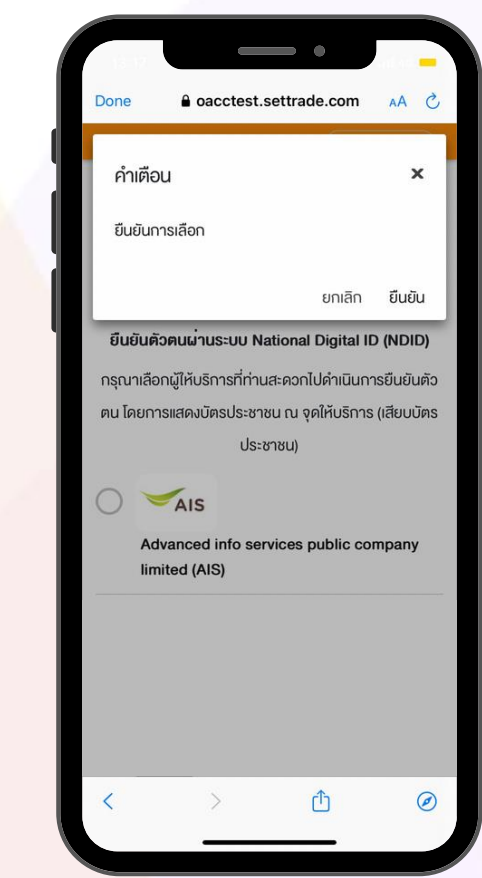

- เลือก "ผู้ให้บริการ IDP Agent"
   (ช่วงเริ่มต้นสามารถยืนยันผ่านช่องทาง AIS เท่านั้น)
- ี่ 2. กดปุ่ม <mark>"ยืนยัน"</mark>
- จากนั้นให้ลูกค้าไปยังสาขา หรือจุดให้บริการของผู้ให้บริการเพื่อทำ ยืนยันตัวตนภายใน 24 ชั่วโมง

#### ขั้นตอนการยืนยันตัวตน

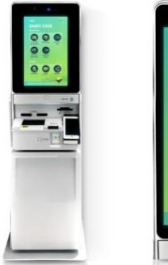

ลกค้ามาทำรายการยืนยัน แสดงตัวตนที่

AIS Smart Kiosk

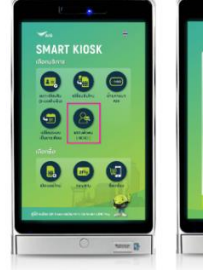

เลือกเมนู แสดงตัวตน (NDID)

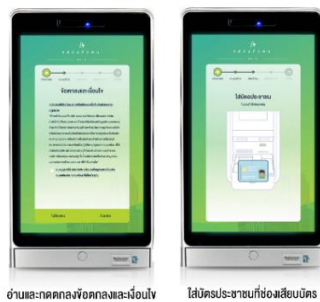

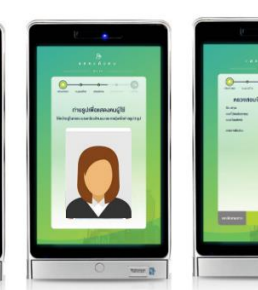

ถ่ายรูปเพื่อยืนยันดัวคน

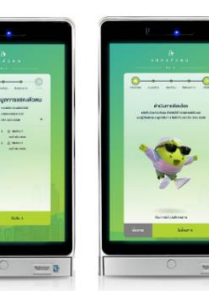

ดรวจสอบข้อมูลยืมยัน แสดงตัวคน ระบบแจ้งคำเนินการเรียบร้อย และส่งรแp online ให้กาง SNAS และเจ้งลูกก้า เข้าไปทำรายการ ค่อที่แอปของสนาคาร "ลูกก้าเลือกรับสลิปที่คู่ Kiosk ได้

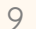

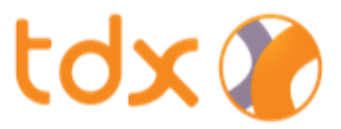

### 6. การเช็คสถานะการยืนยันตัวตน NDID

| 14:50<br>tdx ()                            |  |
|--------------------------------------------|--|
| Username  Password  Remember Me  Login     |  |
| Open Account                               |  |
| Copyright © Settrade.com (V 1.0) [Build 8] |  |

| 09.2                                                                                                    | 87                   |            | 08-56<br>• • • • • • • • • |                         |
|----------------------------------------------------------------------------------------------------|----------------------|------------|----------------------------|-------------------------|
| apptest.settrade.com                                                                                                    |                      |            | เสร็จสิ้น                  | apptest3.settrade.com   |
| tdx 💓                                                                                                    |                      |            |                            | tdx 🕥                   |
| sername                                                                                                    |                      |            | 110 000 000 0              |                         |
| Username                                                                                                    |                      |            | Username                   |                         |
| mail                                                                                                    |                      |            | Osemame                    |                         |
| Email                                                                                                    |                      | <b>I</b> 4 | Password                   |                         |
| assword                                                                                                    |                      |            | Password                   |                         |
| Password                                                                                                    | Ø                    |            |                            | Login                   |
| 7 characters minimum<br>At least one lower case character (a-z)<br>At least one capital letter (A-Z)<br>At least one number (0-9)<br>At least one special character (!*#\$%&\0*+,/;;≤>? |                      |            |                            | Forgot Passwc-,         |
| @[\]^_ {[}~)<br>e-enter Password                                                                                                    |                      |            |                            |                         |
| Re-enter Password                                                                                                    | Ø                    |            |                            | Don't have TDX account. |
| Submit                                                                                                    |                      |            |                            |                         |
| you are in the process of TDX account opening, plea                                                                                                    | se click             |            |                            |                         |
| "Login" to continue your application.                                                                                                    |                      |            |                            |                         |
| Login                                                                                                    | sézezpene - Baltrese |            | <                          | > <b>t</b>              |
| Im                                                                                                    |                      |            |                            |                         |
|                                                                                                    |                      |            |                            |                         |

- 1. หลังจากทำการยืนยันตัวตนเรียบร้อยแล้ว (วิธีที่ 1: NDID หรือ วิธีที่ 2: IDP Agent) ให้กลับมาที่ TDX Application เลือก "Open Account"
- 2. กดปุ่ม **"Login"**
- 3. ใส่ Username & Password ที่ตั้งไว้ตอนแรก <mark>แล้ว</mark>กดปุ่ม "Login"

nn C

Ø

 $\bigcirc$ 

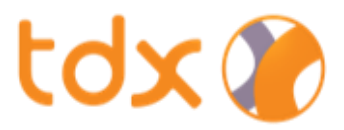

### 6. การเช็คสถานะการยืนยันตัวตน NDID (ต่อ)

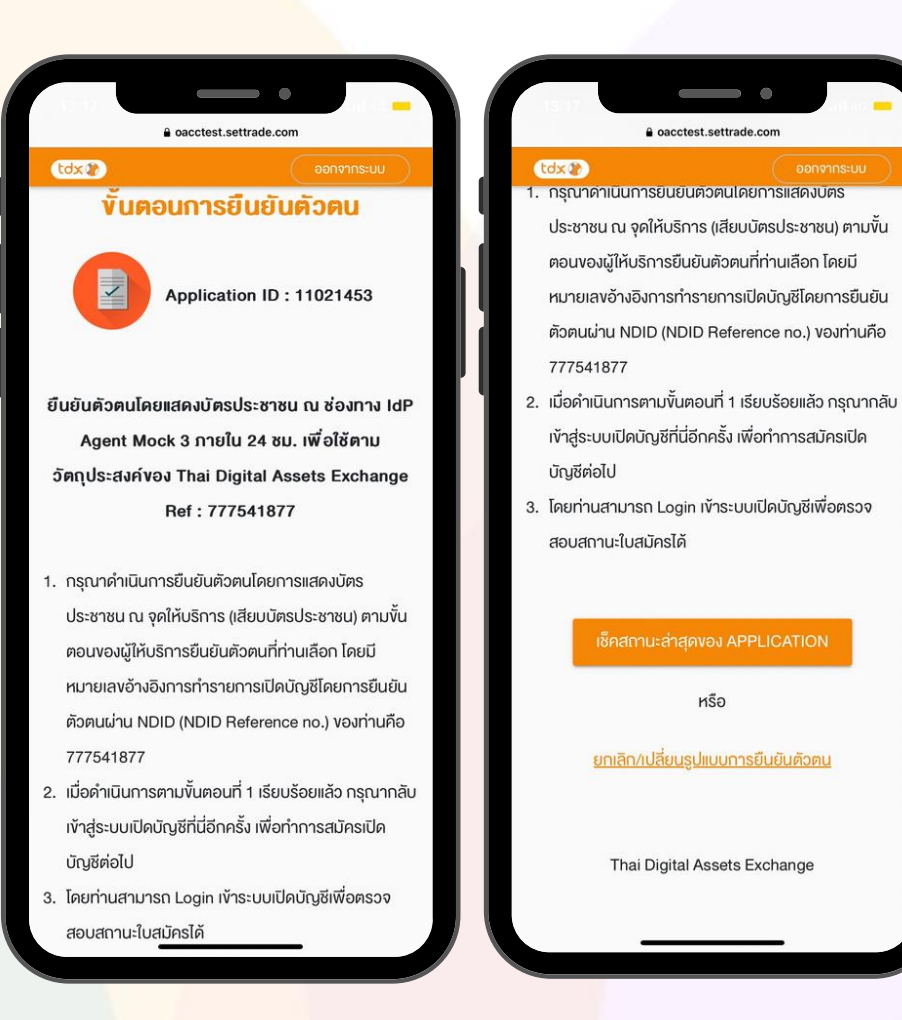

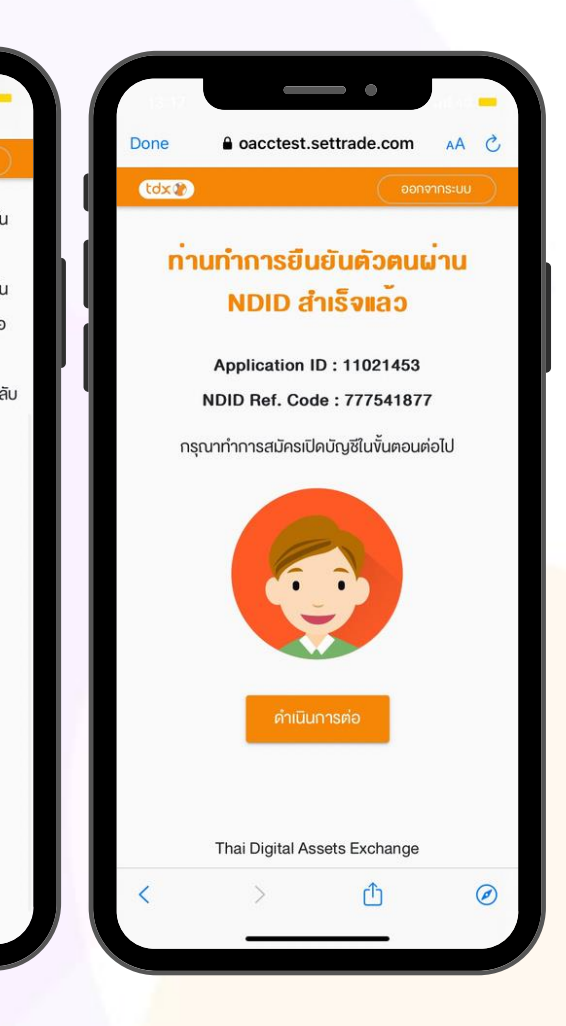

- ตรวจสอบสถานะการยืนยันตัวตน
   โดยกดปุ่ม "เช็คสถานะล่าสุดงอง Application"
- หากสถานะของท่านได้รับการยืนยันเรียบร้อยแล้ว เมื่อ กดปุ่มตรวจสอบหน้าจอจะปรากฏ "การยืนยันตัวตน ผ่าน NDID สำเร็จแล้ว"
- สามารถกดปุ่ม "ดำเนินการต่อ" เพื่อทำการเปิดบัญชี ในขั้นตอนต่อไป

หมายเหตุ: หาต้องการยกเลิก/เปลี่ยนรูปแบบการยืนยันตัวตน สามารถกดปุ่ม "ยกเลิก/เปลี่ยนรูปแบบการยืนยันตัวตน" เพื่อกลับไปเลือกรูปแบบยืนยันตัวตนใหม่อีกครั้ง

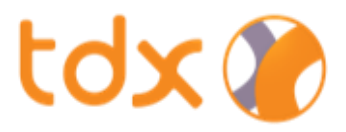

### <mark>ุกรณี ย</mark>ืนยันตัวตน<u>ไม่สำเร็จ</u>

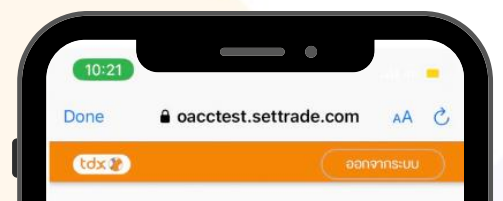

#### ท่านทำการยืนยันตัวตนผ่าน NDID ไม่สำเร็จ

Application ID : 11021476 NDID Ref. Code : 705506276

ไม่พบข้อมูลของคุณในฐานข้อมูลลูกค้าของผู้ ให้บริการยืนยันตัวดนที่คุณเลือก กรุณาเลือก ผู้ให้บริการยืนยันตัวตนรายอื่นที่คุณเคยถ่าย ภาพใบหน้าและมีโมบายแอปพลิเคชัน เพื่อใช้ ในการยืนยันตัวตน

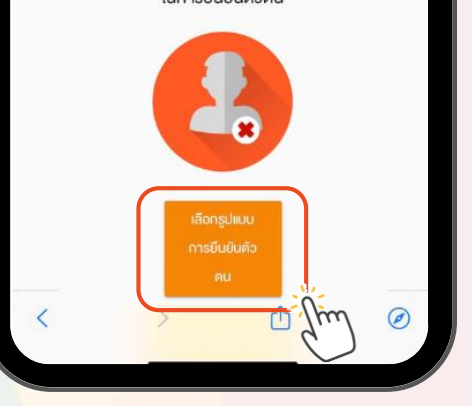

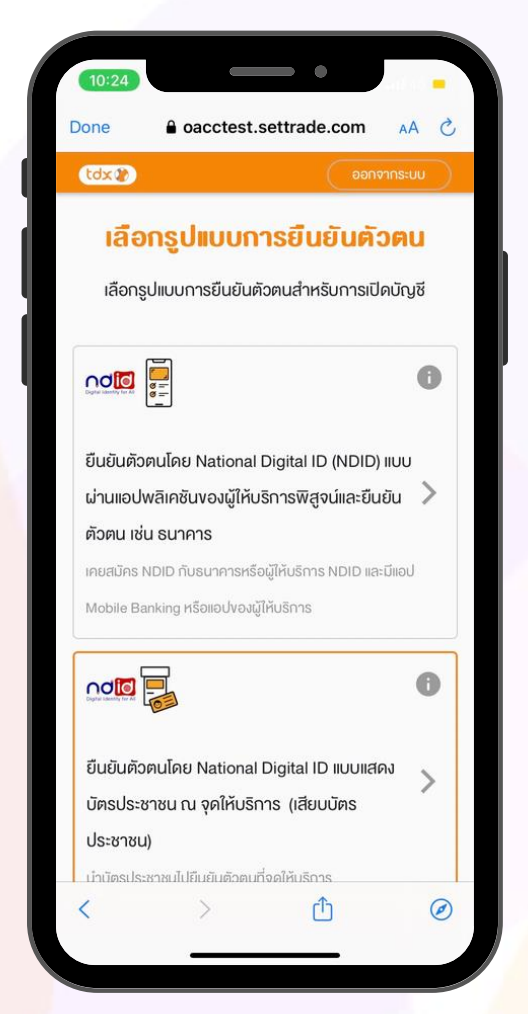

- หากลูกค้าไม่สามากทำการยืนยันตัวตนผ่าน NDID ได้สำเร็จภายใน ระยะเวลาที่กำหนด
  - Mobile Application ภายใน 1 ชั่วโมง
  - ณ จุดเสียบบัตร ภายใน 24 ชั่วโมง

ระบบจะแสดงผลว่า "ท่านทำการยืนยันตัวตนผ่าน NDID ไม่สำเร็จ" ลูกค้าสามารถเลือกรูปแบบการยืนยันตัวตนได้อีกครั้งโดยคลิกที่ "เลือกรูปแบบ"

 ระบบจะกลับมาให้เลือก "รูปแบบการยืนยันตัวตน" เพื่อให้ลูกค้า สามารถเลือกยืนยันตัวตนได้อีกครั้ง

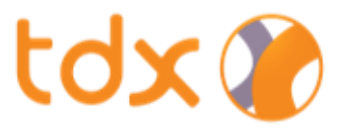

### 7. ตรวจสอบคุณสมบัติก่อนเปิดบัญชี

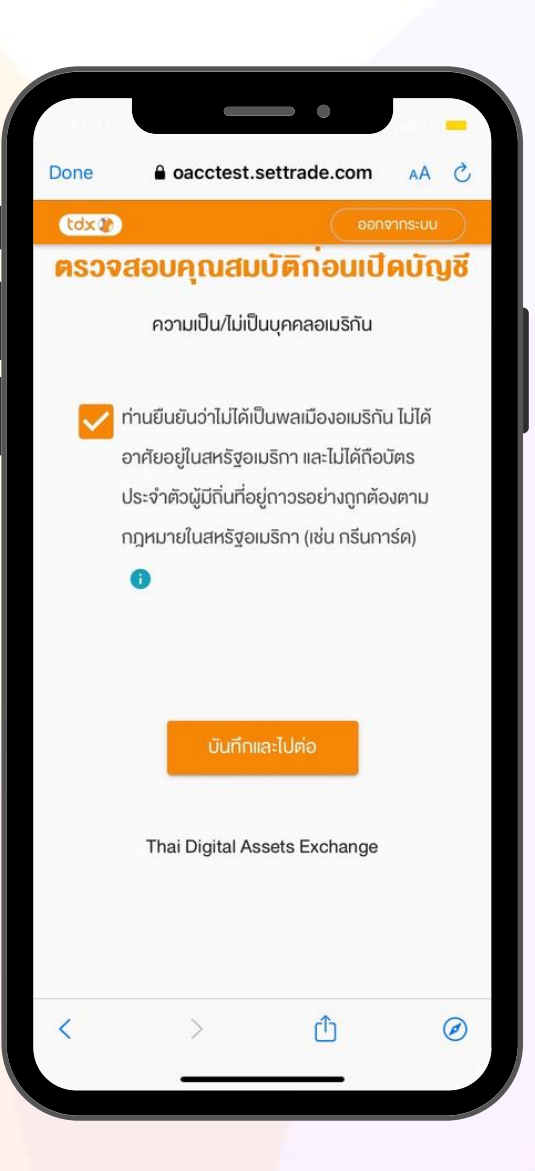

ตรวจสอบคุณสมบัติเพื่อยืนยันว่าไม่ใช่บุคคลสัญชาติอเมริกัน (FATCA)

แล้วกดปุ่ม "บันทึกแล้วไปต่อ"

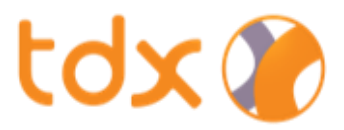

### 8. กรอกข้อมูลการเปิดบัญชี และแบบประเมิน

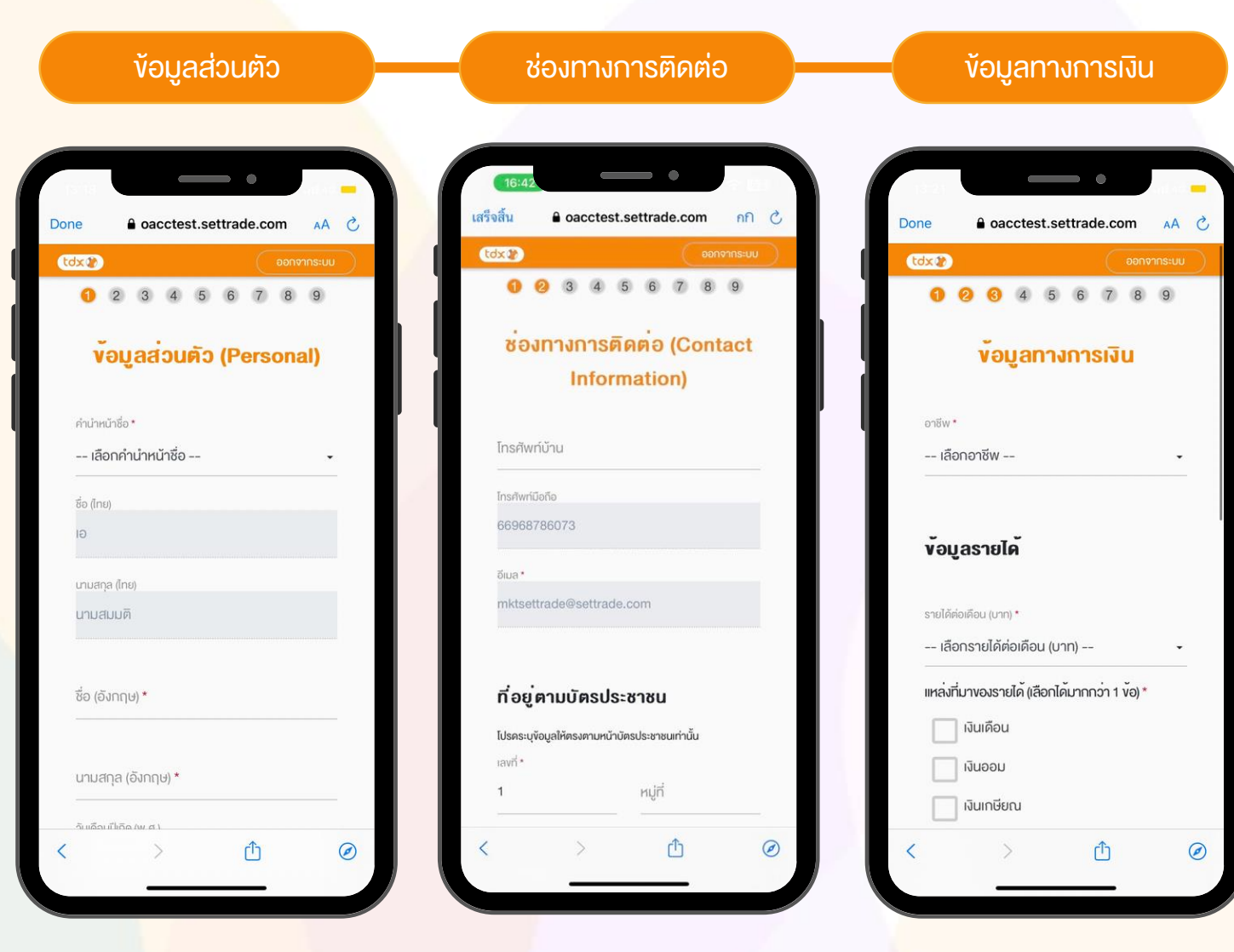

#### 1. ง้อมูลส่วนตัว

ระบบดึงข้อมูลชื่อ-นามสกุล (ไทย), วันเดือนปีเกิด, หมายเลข บัตรประชาชนให้อัตโนมัติ (แก้ไขไม่ได้)

#### 2. ช่องทางการติดต่อ

ระบุเบอร์โทรศัพท์บ้าน / ที่อยู่ตามบัตรประชาชน\* / ที่อยู่ ปัจจุบัน / ที่อยู่ที่ทำงาน

\* ที่อยู่ตามบัตรประชาชน ลูกค้าต้องตรวจสอบความถูกต้อง
 ให้ตรงตามข้อมูลหน้าบัตรประชาชน

#### 3. ง้อมูลทางการเงิน

ระบุอาชีพ / รายได้ / แหล่งที่มางองรายได้ / ประเทศที่มางอง รายได้ / มูลค่าทรัพย์สินงองลูกค้า

# tdx 🍞

### 8. กรอกข้อมูลการเปิดบัญชี และแบบประเมิน (ต่อ)

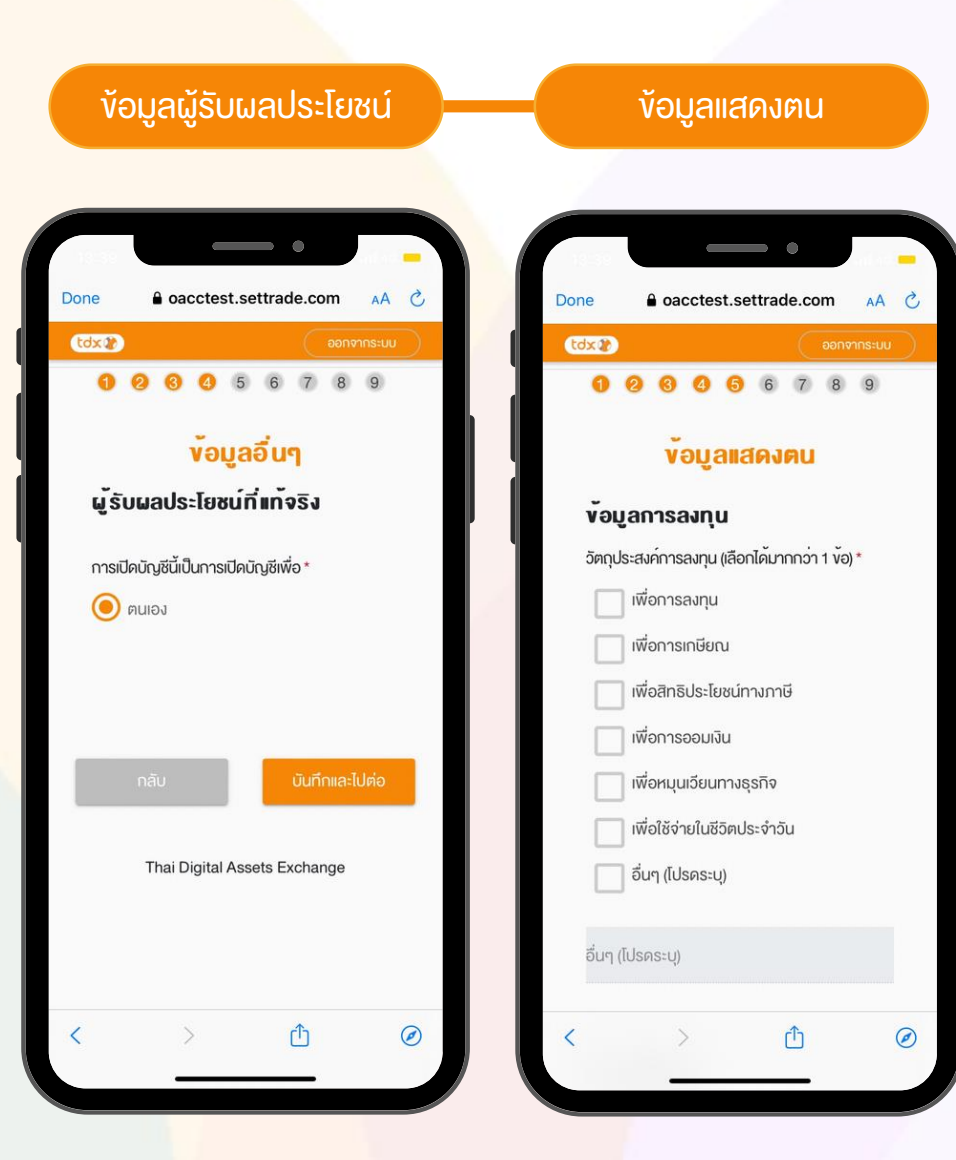

#### 4. ง้อมูลผู้รับผลประโยชน์

้เลือกผู้รับผลประโยชน์ที่แท้จริง โดยการเปิดบัญชี TDX เป็นการเปิดบัญชี เพื่อตนเองเท่านั้น

#### 5. ง้อมูลแสดงตน

ระบุว<mark>ัตถุประสงค์การลงทุน / แส</mark>ดงตนเกี่ยวกับสถานะภาพทางการเมือง

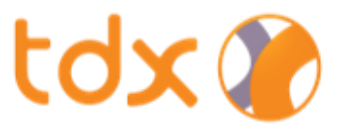

### 8. กรอกข้อมูลการเปิดบัญชี และแบบประเมิน (ต่อ)

#### ้ ข้อมูลบัญชีธนาคารที่ใช้รับเงิน และ/หรือตัดเงินผ่าน ATS

| 🕐 ວອກຈາກຣະບບ                                          |                           |                                                      |
|-------------------------------------------------------|---------------------------|------------------------------------------------------|
| <b>1 2 3 4 5 6</b> 7 8 9                              | สาขา * ( หากไมพบสาขา      | าคองการ กรุณาเลอก "สาขาอนๆ" )                        |
| บริการมาตรฐาน                                         | เลงที่บัญชี *             |                                                      |
| ักเชียนาคารสำหรับเริ่มเงินค่างายหลัก                  |                           |                                                      |
| รัพย์ คอกเบี้ย เงินเป็นผล                             | * ស៊លបារូថ                |                                                      |
| ญชีที่ 1 บัญชีหลัก                                    | อัครพงศ์ หินโน            |                                                      |
| unens *                                               | เพิ่มข้ายพีรเยาการ        |                                                      |
| - เลือกธนาคาร                                         |                           |                                                      |
|                                                       | ท่านประสงค์ที่จะส         | สมัครใช้บริการตัดบัญชี                               |
| าขา * ( หากไม่พบสาขาทิต้องการ กรุณาเลือก "สาขาอินๆ" ) | อัตโนมัติหรือไม่ (        | ATS)                                                 |
|                                                       | 🗾 สมัครใช้บริก            | INS ATS                                              |
| งvที่บัญชี <b>*</b>                                   | Surrenshws<br>Direct Debi | อมให้บริการตัดบัญชีอัตโนมัติผ่านระบบ<br>Registration |
| วบัญชี *                                              | เลือกรเ                   | มาคาร 👻                                              |
| ง นามสมมติ                                            | 🔘 ธนาคารอื่               | มๆ                                                   |
|                                                       |                           |                                                      |

#### 6. ข้อมูลบัญชีธนาคารที่ใช้รับเงิน

- เลือกบัญชีธนาคารสำหรับรับเงิน (รองรับสูงสุด 5 บัญชี)
- กรอกสาขาของบัญชีธนาคาร
- กรอกเลงที่บัญชี
- กรอกชื่อบัญชี

หมายเหตุ: ชื่อบัญชีธนาคารจะต้องเป็นชื่อเดียวกับชื่อเจ้างองบัญชีบน TDX

#### หากล<mark>ูกค้าประสงค์ส</mark>มัครใช้บริการตัดบัญชีอัตโนมัติ (ATS)

- เลือก "สมัครใช้บริการ ATS" และ
- เลือก "ชื่อธนาคาร" ที่ต้องการตัด ATS
- กดปุ่ม "บันทึกและไปต่อ"

หมายเหตุ: ช่วงแรกรองรับเฉพาะธนาคารไทยพาณิชย์เท่านั้น

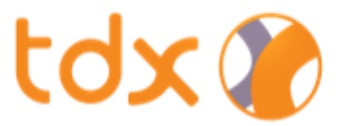

### 8. กรอกข้อมูลการเปิดบัญชี และแบบประเมิน (ต่อ)

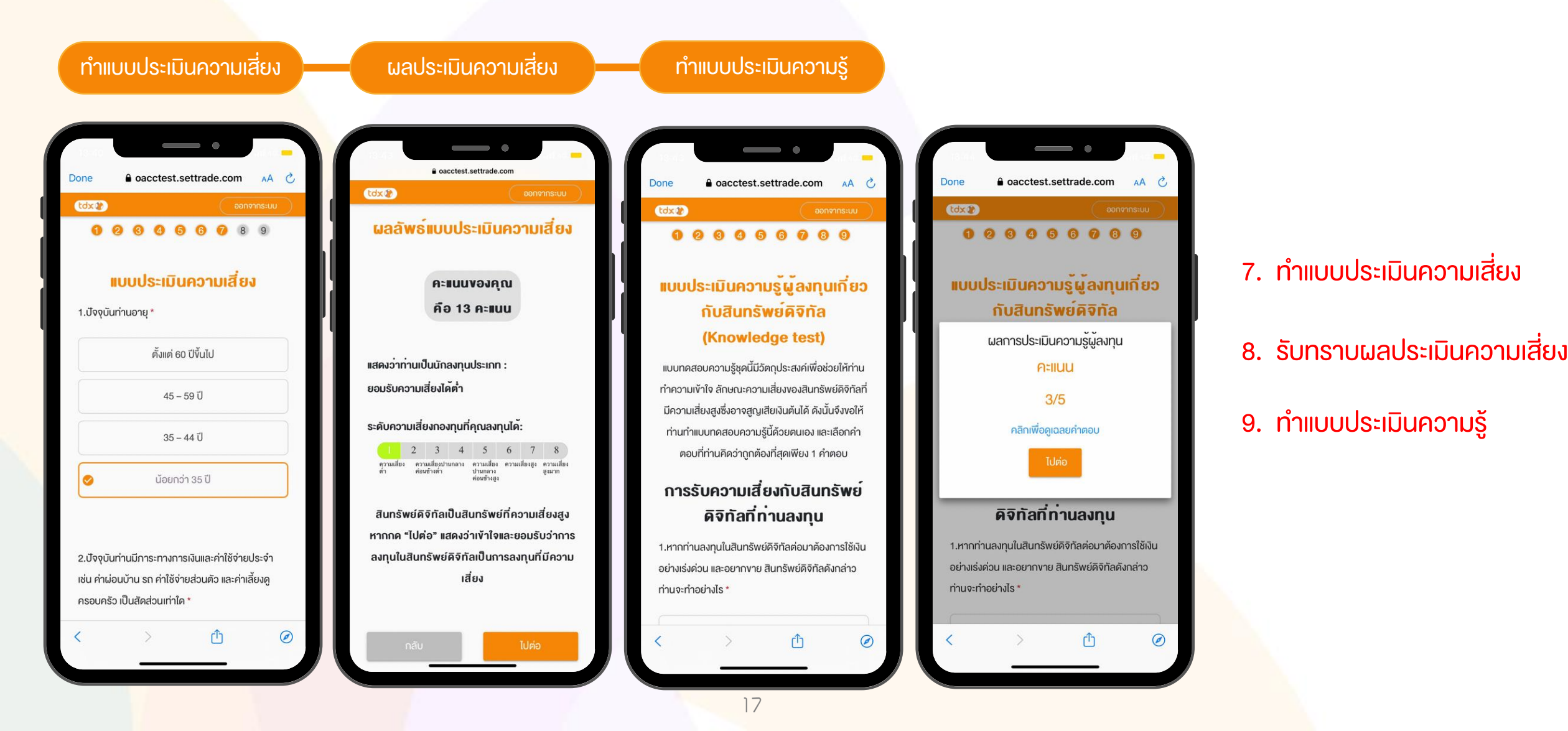

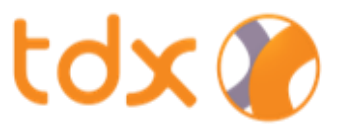

### 9. ข้อกำหนดและเงื่อนไขการให้บริการ TDX

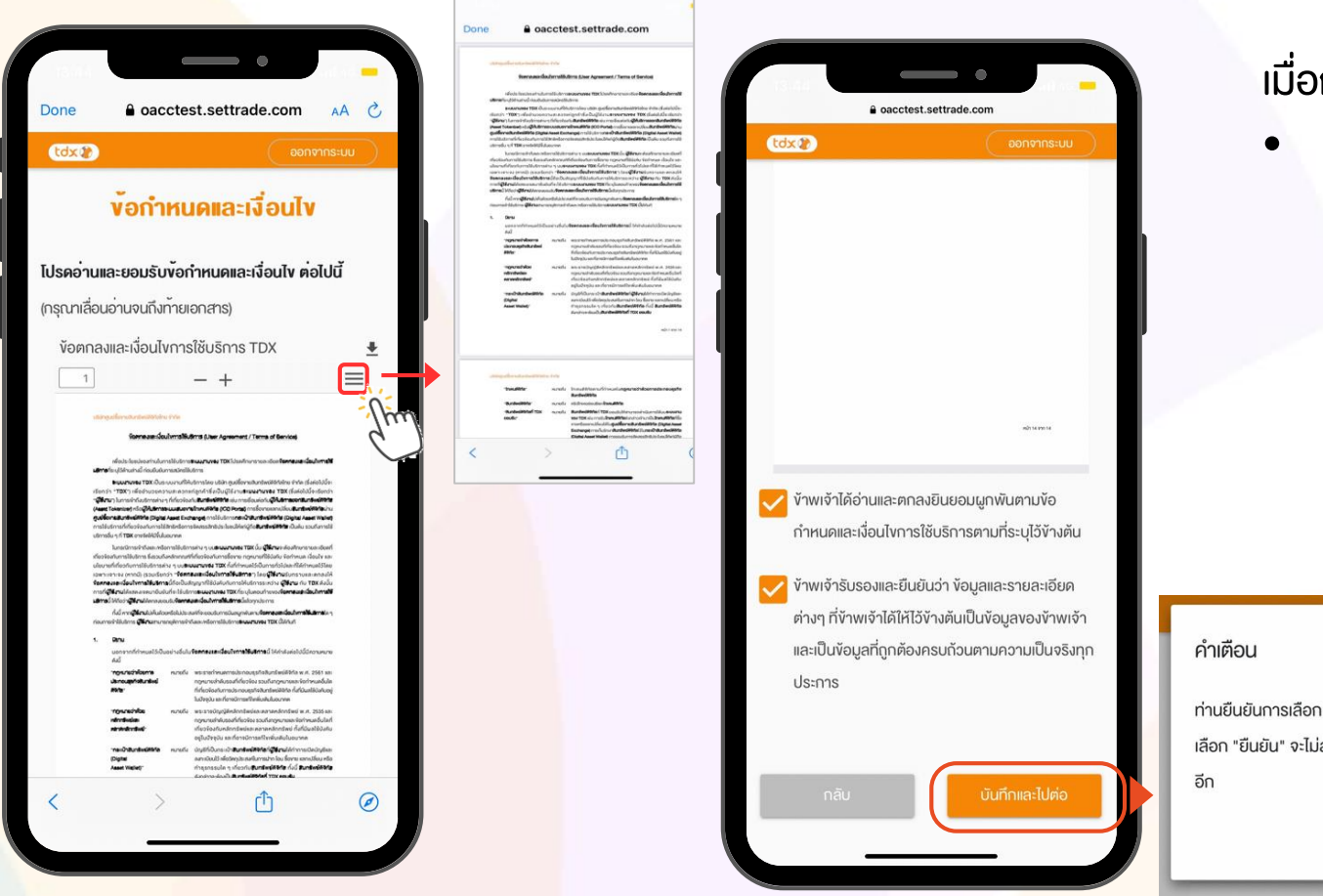

#### เมื่อกรอกข้อมูล และทำแบบประเมินครบถ้วนแล้ว

- อ่านรายละเอียดเกี่ยวกับข้อกำหนดและเงื่อนไขการให้บริการ
  - ยอมรับและตกลงยินยอมผูกผันตามเงื่อนไขที่ระบุไว้
  - รับรองและยืนยันข้อมูลรายละเอียดต่าง ๆ ถูกต้องครบถ้วน และเป็นความจริง

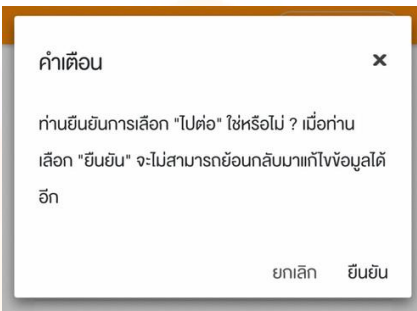

#### หมายเหตุ:

1. หากลูกค้าเลื่อนอ่านรายละเอียดยังไม่ถึงหน้าสุดท้าย จะไม่สามารถกดปุ่มยอมรับได้

2. หลังกดบั<mark>นทึกและไปต่อแล้ว เมื่อกด "ยืนยัน" จะไม่</mark>สามารถย้อนกลับมาแก้ไขข้อมูลได้อีก

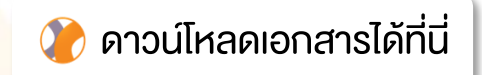

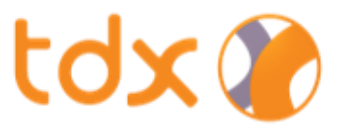

### 10. การแนบเอกสารประกอบการเปิดบัญชี

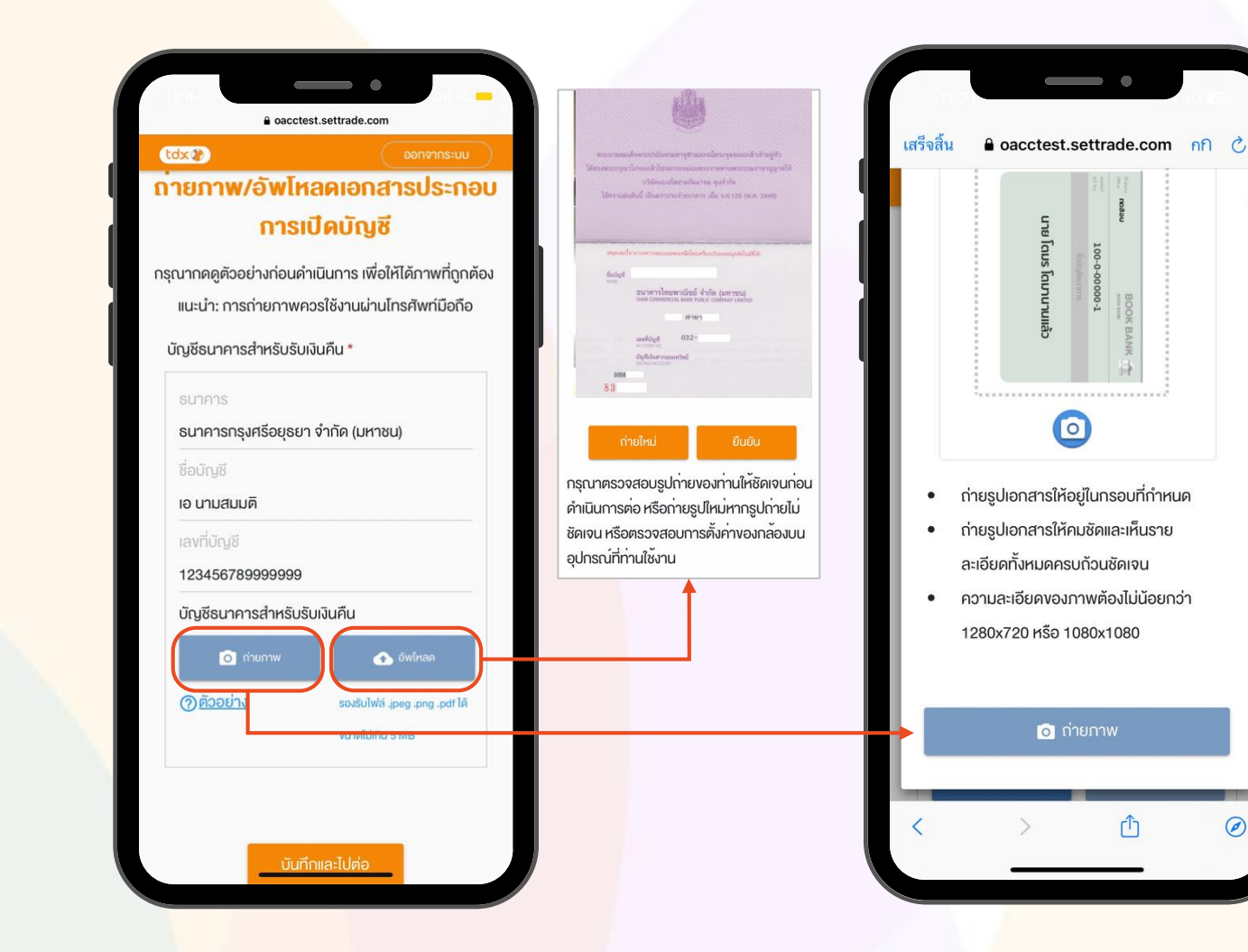

- ถ่ายรูป หรือ อัปโหลด หน้าสมุดบัญชีธนาคาร
  - กดปุ่ม "บันทึกและไปต่อ"

 $\bigcirc$ 

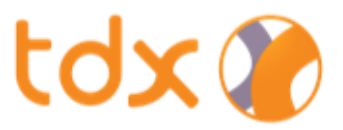

### <mark>11. ยืนย</mark>ันการงอเปิดบัญชี

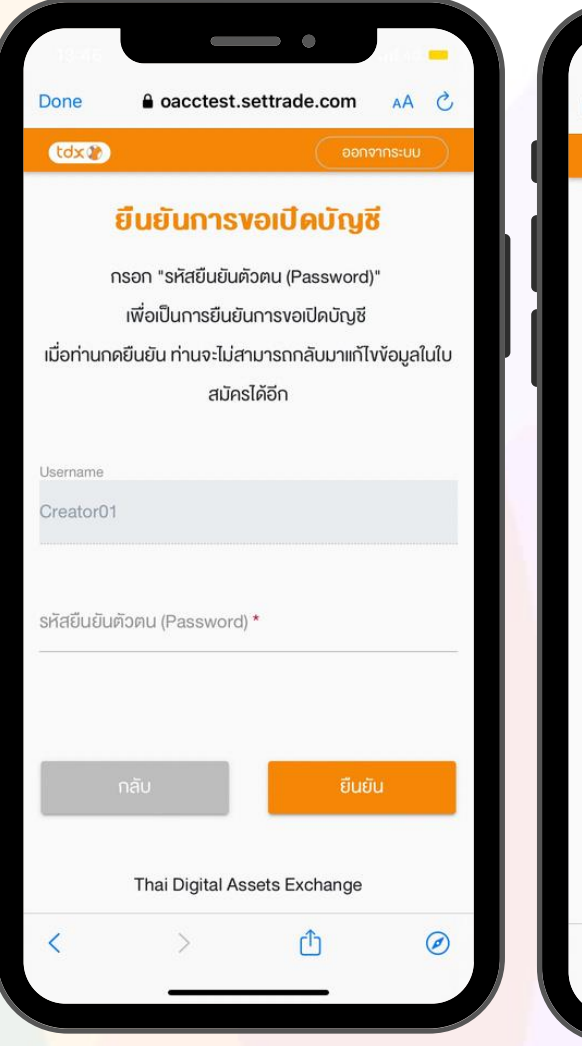

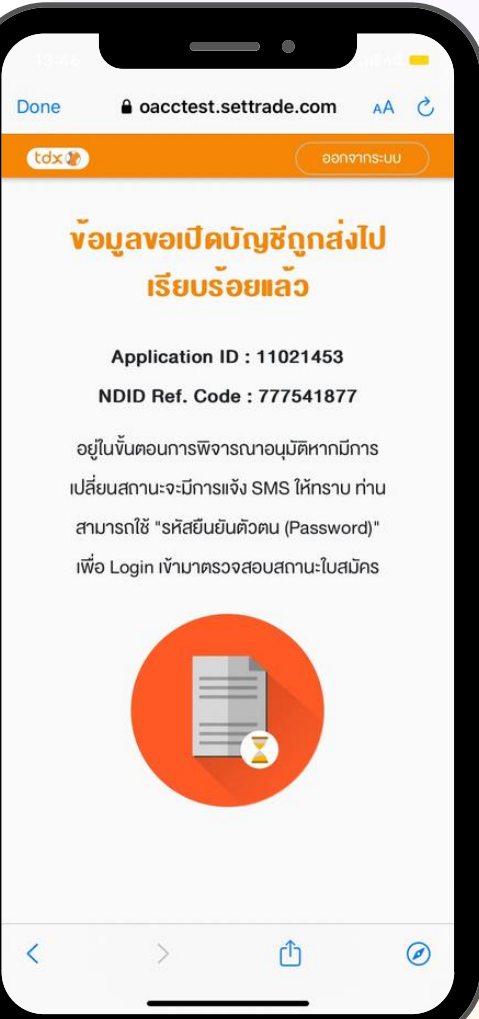

- กรอก "รหัสผ่าน (Password)" ที่ตั้งไว้ตอนเริ่มต้น
- กดปุ่ม "ยืนยัน" คำงอเปิดบัญชี
- รอรับ SMS เพื่อแจ้งผลการเปิดบัญชี

#### <mark>หมายเหตุ: การอนุมัติคำงอ</mark>เปิดบัญชี

- หากลูกค้ากรอกข้อมูลถูกต้องครบถ้วน TDX จะใช้เวลาพิจารณาอนุมัติไม่เกิน 5 วันทำการ ทั้งนี้ ระยะเวลาจะขึ้นอยู่กับจำนวนลูกค้าที่สมัครเปิดบัญชีเข้ามาพร้อม กันในช่วงเวลาใดเวลาหนึ่ง
- หากลูกค้ากรอกข้อมูลไม่ครบถ้วน ทาง TDX จะติดต่อกลับเพื่อขอข้อมูลเพิ่มเติม

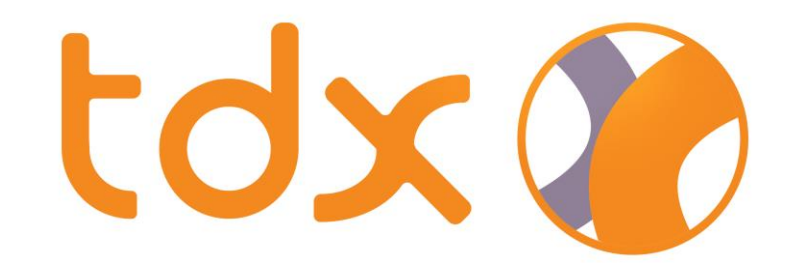

# สินทรัพย์ดิจิทัลมีความเสี่ยง

# โปรดศึกษาและลงทุนให้เหมาะสมกับระดับความเสี่ยงที่ยอมรับได้

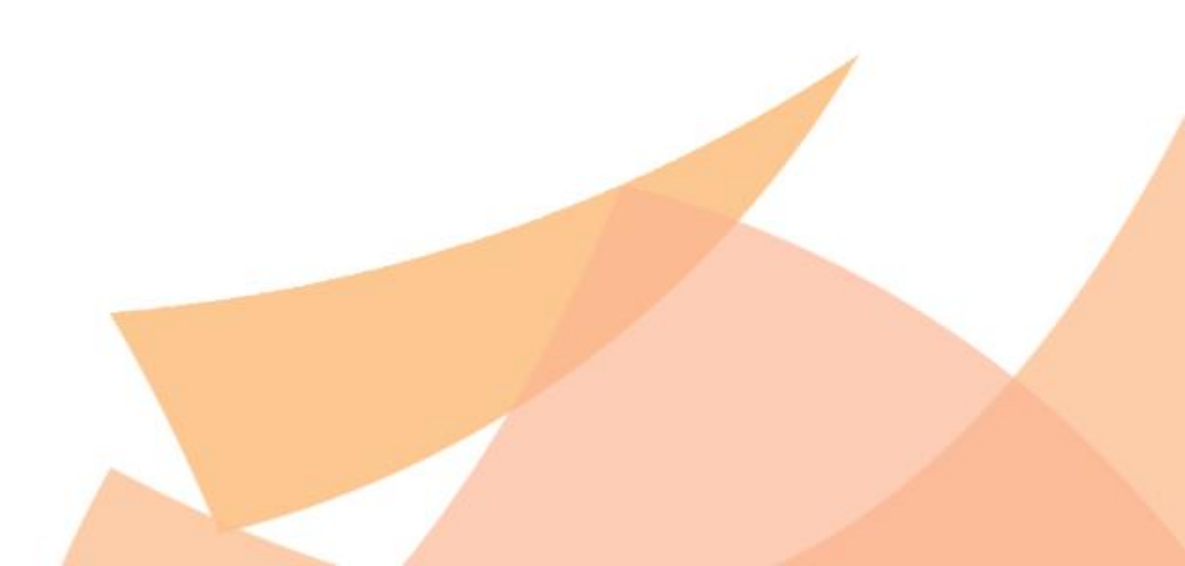